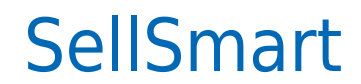

Data wygenerowania: 2025-05-08

https://developers.autopay.pl/online/integratorzy/sellsmart

| Instrukcja aktywacji Płatności SellSmart | 3 |
|------------------------------------------|---|
| Główne funkcje                           | 3 |
| Rejestracja w portalu Autopay            | 3 |
| Logowanie                                | 3 |

## Instrukcja aktywacji Płatności SellSmart

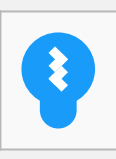

Zanim przejdziesz do aktywacji płatności, upewnij się, że Twój sklep został odpowiednio przygotowany – czy ma regulamin, dodaną minimalną wymaganą liczbę produktów oraz odpowiednie treści we wszystkich zakładkach. Więcej informacji o tym, jak przygotować sklep na wdrożenie płatności znajdziesz w naszym <u>poradniku</u>.

## Główne funkcje

Płatności SellSmart umożliwią klientowi Twojego sklepu zlecenie płatności z wykorzystaniem wielu popularnych metod, w tym:

- Pay by link
- płatność kartą Visa, Mastercard, Maestro
- BLIK
- szybkie przelewy

Wpłaty klientów trafiają na Twoje konto maksymalnie następnego dnia roboczego. W momencie zaksięgowania płatności Twoje zamówienie zostanie automatyczne oznaczone jako 'opłacone'.

## Rejestracja w portalu Autopay

- Wejdź na https://portal.autopay.eu i zarejestruj się, żeby zyskać dostęp do portalu Autopay.
- Skopiuje dane Hash i Service ID.
- Przejdź do swojego serwisu na platformie SellSmart.

## Logowanie

- Zaloguj się do swojego panelu administracyjnego w platformie SellSmart.
- W menu znajdź Moduł → Płatności i dostawa → Płatności → Autopay.
- W odpowiednie pola wklej dane Hash i Service ID skopiowane w portalu Autopay, zapisz zmiany i gotowe dostępne kanały płatności są już aktywne w Twoim sklepie.